# Installation and configuration guide

- WHMCS setup(install/update)
- Setup guide: Nextcloud setup
- Setup guide: WHMCS setup
- Email Template (puqNextcloud notification disk limit)
- Add server (Nextcloud server)
- Product Configuration

## WHMCS setup(install/update)

## Nextcloud module WHMCS

Order now | Download | FAQ

Module is coded ionCube v13

Supported php version:

- php 7.4 WHMCS 8.11.0 -
- php 8.1 WHMCS 8.11.0 +
- php 8.2 WHMCS 8.11.0 +

To install and update a module, you must perform one and the same action.

#### 1. Download the latest version of the module.

PHP 8.2+

wget http://download.puqcloud.com/WHMCS/servers/PUQ\_WHMCS-Nextcloud/php82/PUQ\_WHMCS-Nextcloudlatest.zip

#### PHP 8.1

wget http://download.puqcloud.com/WHMCS/servers/PUQ\_WHMCS-Nextcloud/php81/PUQ\_WHMCS-Nextcloudlatest.zip

#### PHP 7.4

wget http://download.puqcloud.com/WHMCS/servers/PUQ\_WHMCS-Nextcloud/php74/PUQ\_WHMCS-Nextcloudlatest.zip All versions are available via link: http://download.puqcloud.com/WHMCS/servers/PUQ\_WHMCS-Nextcloud/

#### 2. Unzip the archive with the module.

unzip PUQ\_WHMCS-Nextcloud-latest.zip

#### 3. Copy and Replace "puqNextcloud" to "WHMCS\_WEB\_DIR/modules/servers/"

## Setup guide: Nextcloud setup

## Nextcloud module WHMCS

Order now | Download | FAQ

Nextcloud including Nextcloud Office on Debian10 with nginx, MariaDB, PHP 8.1, Let's Encrypt, Redis, Fail2ban and ufw

#### 1. Preparation and installation of the nginx web server

to install the following software packages as a necessary basis for server operation:

apt-get install -y apt-transport-https bash-completion bzip2 ca-certificates cron curl dialog dirmngr ffmpeg ghostscript git gpg gnupg gnupg2 htop jq libfile-fcntllock-perl libfontconfig1 libfuse2 locate lsb-release net-tools rsyslog screen smbclient socat software-propertiescommon ssl-cert tree unzip wget zip

Enter the future server name in both the hosts file and the hostname file

nano /etc/hosts

127.0.0.1 localhost public IP your.domain.de

The server name must be specified as an FQDN, i.e. fully qualified:

#### your.domain.de

reboot now

Make sure the "debian-archive-keyring" package is installed:

Add the nginx key to your server:

apt install - y debian-archive-keyring curl https://nginx.org/keys/nginx\_signing.key | gpg --dearmor | tee /usr/share/keyrings/nginxarchive-keyring.gpg >/dev/null

Add the software sources for nginx and PHP:

```
echo "deb [signed-by=/usr/share/keyrings/nginx-archive-keyring.gpg]
http://nginx.org/packages/mainline/debian `lsb_release -cs` nginx" | tee
/etc/apt/sources.list.d/nginx.list
echo "deb [arch=amd64] https://packages.sury.org/php/ $(lsb_release -cs) main" | tee
/etc/apt/sources.list.d/php.list
```

In order to be able to trust the PHP sources as well, we also add this key:

wget -q0 - https://packages.sury.org/php/apt.gpg | apt-key add -

Preparation of MariaDB - database server:

wget https://downloads.mariadb.com/MariaDB/mariadb\_repo\_setup chmod +x mariadb repo setup && ./mariadb repo setup --mariadb-server-version="mariadb-10.8"

We are now updating the system and generating temporary "self-signed" certificates, which will later be replaced with full-fledged Let's Encrypt certificates.

#### Server update:

apt update && make-ssl-cert generate-default-snakeoil -y

To ensure that no relics from previous installations are interfering with the operation of the web server, we remove these:

apt remove nginx nginx-extras nginx-common nginx-full - y --allow-change-held-packages

We also make sure that the counterpart (Apache2) to the nginx web server is neither active nor installed.

```
systemctl stop apache2.service
systemctl disable apache2.service
```

Now the preparations for installing the web server are complete and we can install it with the following command

apt install - y nginx

and the service to start automatically after a system reboot using set up

systemctl enable nginx.service

With a view to future adjustments, the default configuration is saved and a new configuration file opened:

mv /etc/nginx/nginx.conf /etc/nginx/nginx.conf.bak
touch /etc/nginx/nginx.conf && nano /etc/nginx/nginx.conf

Copy all of the following content into the file:

```
user www-data;
worker processes auto;
pid /var/run/nginx.pid;
events {
  worker_connections 2048;
  multi_accept on; use epoll;
  }
http {
  log format criegerde escape=json
  ' {'
    '"time_local":"$time_local",'
    '"remote addr":"$remote addr",'
    '"remote user":"$remote user",'
    '"request":"$request",'
    '"status": "$status",'
    '"body bytes sent":"$body bytes sent",'
    '"request time":"$request time",'
    '"http_referrer":"$http_referer",'
    '"http user agent": "$http user agent"'
```

```
'}';
 access log /var/log/nginx/access.log criegerde;
 error log /var/log/nginx/error.log warn;
 #set real ip from 127.0.0.1;
 real_ip_header X-Forwarded-For;
 real ip recursive on;
 include /etc/nginx/mime.types;
 default type application/octet-stream;
 sendfile on;
 send timeout 3600;
 tcp nopush on;
 tcp_nodelay on;
 open_file_cache max=500 inactive=10m;
 open file cache errors on;
 keepalive_timeout 65;
 reset timedout connection on;
 server_tokens off;
 resolver 127.0.0.53 valid=30s;
 resolver_timeout 5s;
 include /etc/nginx/conf.d/*.conf;
}
```

Save the file and close it to then restart the web server:

systemctl restart nginx.service

In preparation for the SSL certificates and the web directories, we create four folders and set the correct permissions:

mkdir -p /var/log/nextcloud /var/nc\_data /var/www/letsencrypt/.well-known/acme-challenge
/etc/letsencrypt/rsa-certs /etc/letsencrypt/ecc-certs
chown -R www-data:www-data /var/nc\_data /var/www /var/log/nextcloud

The installation of the web server is thus already completed and we continue with the installation and the adjustments of PHP.

#### 2. Installation and configuration of PHP 8.1 (fpm)

The PHP repository has already been set up and activated in the previous chapter, so we can start the installation directly.

```
apt update && apt install -y php-common \ php8.1-
```

{fpm, gd, curl, xml, zip, intl, mbstring, bz2, ldap, apcu, bcmath, gmp, imagick, igbinary, mysql, redis, smbclic
\

imagemagick --allow-change-held-packages

Optional (if you plan to use Samba and/or cifs shares or an LDAP(s) connection):

apt install -y ldap-utils nfs-common cifs-utils

Set the correct date format to enable correct logging as well:

timedatectl set-timezone Europe/Warsaw

Before we start optimizing PHP, let's back up the configuration files:

cp /etc/php/8.1/fpm/pool.d/www.conf /etc/php/8.1/fpm/pool.d/www.conf.bak cp /etc/php/8.1/fpm/php-fpm.conf /etc/php/8.1/fpm/php-fpm.conf.bak cp /etc/php/8.1/cli/php.ini /etc/php/8.1/cli/php.ini.bak cp /etc/php/8.1/fpm/php.ini /etc/php/8.1/fpm/php.ini.bak cp /etc/php/8.1/fpm/php-fpm.conf /etc/php/8.1/fpm/php-fpm.conf.bak cp /etc/php/8.1/mods-available/apcu.ini /etc/php/8.1/mods-available/apcu.ini.bak cp /etc/ImageMagick-6/policy.xml /etc/ImageMagick-6/policy.xml.bak

To adapt PHP to your system, some parameters are calculated, just execute the following lines:

```
AvailableRAM=$(awk '/MemAvailable/ {printf "%d", $2/1024}' /proc/meminfo)
AverageFPM=$(ps --no-headers -o 'rss,cmd' -C php-fpm8.1 | awk '{ sum+=$1 } END { printf
("%d\n", sum/NR/1024,"M") }')
FPMS=$((AvailableRAM/AverageFPM))
PMaxSS=$((FPMS*2/3))
PMinSS=$((FPMaxSS/2))
PStartS=$(((PMaxSS+PMinSS)/2))
```

```
sed -i "s/; env\[HOSTNAME\] = /env[HOSTNAME] = /" /etc/php/8.1/fpm/pool.d/www.conf
sed -i "s/; env\[TMP\] = /env[TMP] = /" /etc/php/8.1/fpm/pool.d/www.conf
sed -i "s/; env\[TMPDIR\] = /env[TMPDIR] = /" /etc/php/8.1/fpm/pool.d/www.conf
sed -i "s/; env\[TEMP\] = /env[TEMP] = /" /etc/php/8.1/fpm/pool.d/www.conf
sed -i "s/; env\[PATH\] = /env[PATH] = /" /etc/php/8.1/fpm/pool.d/www.conf
sed -i 's/pm = dynamic/pm = static/' /etc/php/8.1/fpm/pool.d/www.conf
```

sed -i 's/pm.max\_children =. \*/pm.max\_children = '\$FPMS' /' /etc/php/8.1/fpm/pool.d/www.conf sed -i 's/pm.start\_servers =. \*/pm.start\_servers = '\$PStartS' /' /etc/php/8.1/fpm/pool.d/www.conf sed -i 's/pm.min\_spare\_servers =. \*/pm.min\_spare\_servers = '\$PMinSS' /' /etc/php/8.1/fpm/pool.d/www.conf sed -i 's/pm.max\_spare\_servers =. \*/pm.max\_spare\_servers = '\$PMaxSS' /' /etc/php/8.1/fpm/pool.d/www.conf sed -i "s/;pm.max\_requests =. \*/pm.max\_requests = 1000/" /etc/php/8.1/fpm/pool.d/www.conf sed -i "s/allow\_url\_fopen =. \*/allow\_url\_fopen = 1/" /etc/php/8.1/fpm/php.ini

sed -i "s/output\_buffering =. \*/output\_buffering = 'Off' /" /etc/php/8.1/cli/php.ini
sed -i "s/max\_execution\_time =. \*/max\_execution\_time = 3600/" /etc/php/8.1/cli/php.ini
sed -i "s/max\_input\_time =. \*/max\_input\_time = 3600/" /etc/php/8.1/cli/php.ini
sed -i "s/post\_max\_size =. \*/post\_max\_size = 10240M/" /etc/php/8.1/cli/php.ini
sed -i "s/upload\_max\_filesize =. \*/upload\_max\_filesize = 10240M/" /etc/php/8.1/cli/php.ini
sed -i "s/; date. timezone. \*/date. timezone = Europe\/\Berlin/" /etc/php/8.1/cli/php.ini
sed -i "s/; cgi.fix\_pathinfo.\*/cgi.fix\_pathinfo=0/" /etc/php/8.1/cli/php.ini

sed -i "s/memory\_limit = 128M/memory\_limit = 1G/" /etc/php/8.1/fpm/php.ini sed -i "s/output buffering =. \*/output buffering = 'Off' /" /etc/php/8.1/fpm/php.ini sed -i "s/max execution time =. \*/max execution time = 3600/" /etc/php/8.1/fpm/php.ini sed -i "s/max input time =. \*/max input time = 3600/" /etc/php/8.1/fpm/php.ini sed -i "s/post max size =. \*/post max size = 10G/" /etc/php/8.1/fpm/php.ini sed -i "s/upload\_max\_filesize =. \*/upload\_max\_filesize = 10G/" /etc/php/8.1/fpm/php.ini sed -i "s/; date. timezone. \*/date. timezone = Europe\/\Berlin/" /etc/php/8. 1/fpm/php. ini sed -i "s/; cgi.fix pathinfo.\*/cgi.fix pathinfo=0/" /etc/php/8.1/fpm/php.ini sed -i "s/; session. cookie secure. \*/session. cookie secure = True/" /etc/php/8.1/fpm/php.ini sed -i "s/; opcache. enable=. \*/opcache. enable=1/" /etc/php/8. 1/fpm/php. ini sed -i "s/; opcache. validate\_timestamps=. \*/opcache. validate\_timestamps=0/" /etc/php/8.1/fpm/php.ini sed -i "s/; opcache. enable cli=. \*/opcache. enable cli=1/" /etc/php/8. 1/fpm/php. ini sed -i "s/; opcache. memory\_consumption=. \*/opcache. memory\_consumption=256/" /etc/php/8.1/fpm/php.ini sed -i "s/; opcache. interned strings buffer=. \*/opcache. interned strings buffer=32/" /etc/php/8.1/fpm/php.ini sed -i "s/; opcache. max accelerated files=. \*/opcache. max accelerated files=100000/" /etc/php/8.1/fpm/php.ini sed -i "s/; opcache.revalidate freq=. \*/opcache.revalidate freq=60/" /etc/php/8. 1/fpm/php.ini sed -i "s/; opcache. save\_comments=. \*/opcache. save\_comments=1/" /etc/php/8.1/fpm/php.ini

sed -i "s|;emergency\_restart\_threshold.\*|emergency\_restart\_threshold = 10|g"

```
/etc/php/8.1/fpm/php-fpm.conf
sed -i "s|;emergency_restart_interval. *| emergency_restart_interval = 1m| g"
/etc/php/8.1/fpm/php-fpm.conf
sed -i "s|;process_control_timeout. *| process_control_timeout = 10| g" /etc/php/8.1/fpm/php-
fpm.conf
sed -i '$aapc.enable_cli=1' /etc/php/8.1/mods-available/apcu.ini
sed -i "s/rights=\"none\" pattern=\"PS\"/rights=\"read| write\" pattern=\"PS\"/"
/etc/ImageMagick-6/policy. xml
sed -i "s/rights=\"none\" pattern=\"PDF\"/rights=\"read| write\" pattern=\"PDF\"/"
/etc/ImageMagick-6/policy. xml
sed -i "s/rights=\"none\" pattern=\"PDF\"/rights=\"read| write\" pattern=\"PDF\"/"
/etc/ImageMagick-6/policy. xml
sed -i "s/rights=\"none\" pattern=\"PDF\"/rights=\"read| write\" pattern=\"PDF\"/"
/etc/ImageMagick-6/policy. xml
sed -i "s/rights=\"none\" pattern=\"PDF\"/rights=\"read| write\" pattern=\"PDF\"/"
/etc/ImageMagick-6/policy. xml
```

Now restart both services, nginx and PHP:

systemctl restart php8.1-fpm. service nginx. service

PHP is now already installed and optimized for Nextcloud. For more PHP optimizations. Let's start with the installation and configuration of the database server MariaDB.

#### 3. Installation and configuration of MariaDB 10.8

MariaDB is installed with this command:

apt update && apt install -y mariadb-server

Now let's harden the database server using the supplied tool "mysql\_secure\_installation". With an initial installation, there is no root password, so you can confirm the query with ENTER. It is recommended to set a password directly, the corresponding dialog will appear automatically:

```
mysql_secure_installation
Enter current password for root (enter for none): <ENTER> or type the password
Switch to unix_socket authentication [Y/n] Y
Set root password? [Y/n] Y
Remove anonymous users? [Y/n] Y
Disallow root login remotely? [Y/n] Y
Remove test database and access to it? [Y/n] Y
```

Reload privilege tables now? [Y/n] Y

Now stop the database server and then save the default configuration so that you can make adjustments immediately afterwards:

```
systemctl stop mysql
mv /etc/mysql/my.cnf /etc/mysql/my.cnf.bak
nano /etc/mysql/my.cnf
```

Copy all of the following lines into the empty file:

```
[client]
default-character-set = utf8mb4
port = 3306
socket = /var/run/mysqld/mysqld.sock
[mysqld_safe]
log_error=/var/log/mysql/mysql_error.log
nice = 0
socket = /var/run/mysqld/mysqld.sock
[mysqld]
basedir = /usr
bind-address = 127.0.0.1
binlog format = ROW
bulk_insert_buffer_size = 16M
character-set-server = utf8mb4
collation-server = utf8mb4_general_ci
concurrent insert = 2
connect timeout = 5
datadir = /var/lib/mysql
default storage engine = InnoDB
expire logs days = 2
general_log_file = /var/log/mysql/mysql.log
general log = 0
max connections = 200
max_heap_table_size = 64M
myisam sort buffer size = 512M
port = 3306
pid-file = /var/run/mysqld/mysqld.pid
query_cache_limit = 2M
query cache size = 64M
query cache type = 1
```

```
query_cache_min_res_unit = 2k
read buffer size = 2M
read rnd buffer size = 1M
skip-external-locking
skip-name-resolve
slow query log file = /var/log/mysql/mariadb-slow.log
slow-query-log = 1
socket = /var/run/mysqld/mysqld.sock
sort buffer size = 4M
table_open_cache = 400
thread cache size = 128
tmp table size = 64M
tmpdir = /tmp
transaction isolation = READ-COMMITTED
[isamchk]
key buffer = 16M
```

Save and close the file and then restart the database server to set up the Nextcloud database, the Nextcloud user and its password:

```
systemctl restart mysql.service
mysql -uroot -p
CREATE DATABASE nextclouddb CHARACTER SET utf8mb4 COLLATE utf8mb4_general_ci; CREATE USER
nextclouddbuser@localhost identified by 'nextclouddbpassword'; GRANT ALL PRIVILEGES on
nextclouddb.* to nextclouddbuser@localhost; FLUSH privileges; quit;
```

**Explanation**: Database name: **nextclouddb** Database user: **nextclouddbuser** Database user password: **nextclouddbpassword** 

mysql -h localhost -uroot -p -e "SELECT @@TX\_ISOLATION; SELECT SCHEMA\_NAME 'database', default\_character\_set\_name 'charset', DEFAULT\_COLLATION\_NAME 'collation' FROM information\_schema. SCHEMATA WHERE SCHEMA\_NAME='nextclouddb'"

#### 4. Installing and configuring Redis

We install the Redis server to increase Nextcloud performance, as Redis reduces the load on the MariaDB Nextcloud database:

apt update && apt install - y redis-server

Customize the Redis configuration by backing up and customizing the configuration by running the following commands:

cp /etc/redis/redis.conf /etc/redis/redis.conf.bak sed -i "s/port 6379/port 0/" /etc/redis/redis.conf sed -i s/\#\ unixsocket/\unixsocket/g /etc/redis/redis.conf sed -i "s/unixsocketperm 700/unixsocketperm 770/" /etc/redis/redis.conf sed -i "s/# maxclients 10000/maxclients 10240/" /etc/redis/redis.conf usermod -aG redis www-data cp /etc/sysctl.conf /etc/sysctl.conf.bak sed -i '\$avm.overcommit memory = 1' /etc/sysctl.conf

Based on sufficient installation experience, I recommend that you restart the entire server once:

reboot now

Congratulations, the server is already installed and set up, so you can start setting up the Nextcloud.

#### 5. Installation and optimization of Nextcloud (incl. SSL)

#### You need to replace yourdomain.com with your own domain

Certbot is a console based certificate generation tool for Let's Encrypt.

In this recipe, we will generate a Let's Encypt certificate using Certbot. This certificate will then be deployed for use in the Nextcloud server.

#### **Install Certbot**

```
sudo apt update
sudo apt-get install certbot python3-certbot-nginx
```

We will now set up various vhost, i.e. Swegterver configuration files, and modify the standard vhost file persistently. Since the system was previously restarted, we switch back to privileged

user mode, save the default vhost file called default.conf and create empty vhost files for configuration.

```
sudo -s
[ -f /etc/nginx/conf.d/default.conf ] && mv /etc/nginx/conf.d/default.conf
/etc/nginx/conf.d/default.conf.bak
touch /etc/nginx/conf.d/nextcloud.conf
```

```
nano /etc/nginx/conf.d/nextcloud.conf
```

Copy all the following lines into the *nextcloud.conf* 

```
upstream php-handler {
 server unix: /run/php/php8.1-fpm.sock;
}
map $arg_v $asset_immutable {
 .....;
 default "immutable";
}
server {
 listen 80 default server;
 server_name nextcloud-test.uuq.pl;
 return 301 https://$host$request_uri;
}
server {
 listen 443 ssl http2;
 listen [::]: 443 ssl http2;
 server name yourdomain.com;
 ssl_certificate /etc/letsencrypt/live/yourdomain.com/fullchain.pem;
 ssl certificate key /etc/letsencrypt/live/yourdomain.com/privkey.pem;
 ssl_trusted_certificate /etc/letsencrypt/live/yourdomain.com/cert.pem;
 ssl session timeout 1d;
 ssl_session_cache shared: SSL: 50m;
 ssl_session_tickets off;
 ssl protocols TLSv1. 3 TLSv1. 2;
```

```
ssl ciphers 'TLS-CHACHA20-POLY1305-SHA256: TLS-AES-256-GCM-SHA384: ECDHE-RSA-AES256-GCM-
SHA512: DHE- RSA- AES256- GCM- SHA512: ECDHE- RSA- AES256- GCM- SHA384: DHE- RSA- AES256- GCM- SHA384';
 ssl ecdh curve X448: secp521r1: secp384r1;
 ssl prefer server ciphers on;
 ssl stapling on;
 ssl stapling verify on;
 client_max_body_size 10G;
 client body timeout 3600s;
 fastcqi buffers 64 4K;
 gzip on;
 gzip vary on;
 gzip comp level 4;
 gzip min length 256;
 gzip proxied expired no-cache no-store private no last modified no etag auth;
 gzip_types application/atom+xml application/javascript application/json application/ld+json
application/manifest+json application/rss+xml application/vnd.geo+json application/vnd.ms-
fontobject application/wasm application/x-font-ttf application/x-web-app-manifest+json
application/xhtml+xml application/xml font/opentype image/bmp image/svg+xml image/x-icon
text/cache-manifest text/css text/plain text/vcard text/vnd.rim.location.xloc text/vtt text/x-
component text/x-cross-domain-policy;
 add header Strict-Transport-Security
                                                 "max-age=15768000; includeSubDomains;
preload;" always;
 add header Permissions-Policy
                                                  "interest-cohort=()";
                                                  "no-referrer" always;
 add header Referrer-Policy
 add header X-Content-Type-Options
                                                  "nosniff"
                                                                 always;
 add header X-Download-Options
                                                  "noopen"
                                                                 always;
 add header X-Frame-Options
                                                  "SAMEORIGIN" always;
 add header X-Permitted-Cross-Domain-Policies
                                                  "none"
                                                                  always;
 add_header X-Robots-Tag
                                                  "none"
                                                                  always;
 add header X-XSS-Protection
                                                  "1; mode=block" always;
 fastcgi hide header X-Powered-By;
 root /var/www/nextcloud;
 index index.php index.html /index.php$request uri;
 location = / {
   if ( $http_user_agent ~ ^DavClnt ) {
     return 302 /remote.php/webdav/$is args$args;
   }
 }
 location = /robots.txt {
   allow all;
   log not found off;
```

```
access log off;
 }
 location ^~ /apps/rainloop/app/data {
   deny all;
 }
 location ^~ /.well-known {
 location = /.well-known/carddav { return 301 /remote.php/dav/; }
 location = /.well-known/caldav { return 301 /remote.php/dav/; }
 location /.well-known/acme-challenge { try files $uri $uri/ =404; }
 location /. well-known/pki-validation { try_files $uri $uri/ =404; }
   return 301 /index.php$request uri;
 }
 location ~ ^/(?: build| tests| config| lib| 3rdparty| templates| data)(?: $| /) { return 404; }
 location ~ ^/(?: \. | autotest| occ| issue| indie| db | console)
                                                                  { return 404; }
 location ~ \ (?: $| /)  {
   rewrite
^/(?! index| remote| public| cron| core\/ajax\/update| status| ocs\/v[12]| updater\/. +| oc[ ms] -
provider\/.+|.+\/richdocumentscode\/proxy) /index.php$request uri;
    fastcgi_split_path_info ^(.+?\.php)(/.*)$;
   set $path_info $fastcgi_path_info;
   try_files $fastcgi_script_name =404;
   include fastcgi params;
   fastcgi param SCRIPT FILENAME $document root$fastcgi script name;
   fastcgi_param PATH_INFO $path_info;
    fastcgi param HTTPS on;
   fastcgi param modHeadersAvailable true;
    fastcgi_param front_controller_active true;
    fastcgi pass php-handler;
   fastcgi_intercept_errors on;
    fastcgi request buffering off;
   fastcgi read timeout 3600;
   fastcgi_send_timeout 3600;
   fastcgi connect timeout 3600;
   fastcgi_max_temp_file_size 0;
 }
 location ~ \.(?:css|js|svg|gif|png|jpg|ico|wasm|tflite|map)$ {
   try files $uri /index.php$request uri;
   add header Cache-Control "public, max-age=15778463, $asset immutable";
   expires 6M;
   access log off;
    location \sim \.wasm$ {
```

```
default_type application/wasm;
    }
    }
    location ~ \.woff2?$ {
        try_files $uri /index.php$request_uri;
        expires 7d;
        access_log off;
    }
    location /remote {
        return 301 /remote.php$request_uri;
    }
    location / {
        try_files $uri $uri/ /index.php$request_uri;
    }
}
```

#### **Generate Let's Encrypt cert**

sudo certbot --nginx -d yourdomain.com

#### Restart nginx wer server

sudo service nginx restart

#### In order for the certificate to be updated automatically, you must add to the crontab

crontab -e

0 12 \* \* \* /usr/bin/certbot renew -- quiet

We now start the 'actual' installation of the Nextcloud software and set up the SSL certificates from Let's Encrypt using acme . To do this, switch to the working directory

cd /usr/local/src

and download the current Nextcloud release:

```
wget https://download.nextcloud.com/server/releases/latest.tar.bz2
wget https://download.nextcloud.com/server/releases/latest.tar.bz2.md5
```

Check the files:

Unpack the Nextcloud software into the web directory (var/www), then set the permissions appropriately and delete the download file:

```
tar -xjf latest.tar.bz2 -C /var/www && chown -R www-data: www-data /var/www/ && rm -f
latest.tar.bz2
```

We can now proceed with setting up the Nextcloud. To do this, use the following "silent" installation command:

```
sudo -u www-data php /var/www/nextcloud/occ maintenance:install --database "mysql" --database-
name "nextclouddb" --database-user "nextclouddbuser" --database-pass "nextclouddbpassword" --
admin-user "YourNextcloudAdmin" --admin-pass "YourNextcloudAdminPasssword" --data-dir
"/var/nc_data"
```

#### *«* Explanations:

database-name " **nextclouddb** " : database name from database-user " **nextclouddbuser** " : Database user from database-pass " **nextclouddbpassword** " : Database user password from admin-user " **YourNextcloudAdmin** " : freely selectable by you admin-pass " **YourNextcloudAdminPasssword** " : freely selectable by you

Wait until the installation of the Nextcloud has been completed and then adjust the central configuration file of the Nextcloud "config.php" as the web user www-data :

1. Add your domain as a trusted domain, adding your dedicated domain to your.domain.de :

```
sudo -u www-data php /var/www/nextcloud/occ config:system:set trusted_domains 0 --
value=ihre.domain.de
```

2. Set your domain as overwrite.cli.url, adding your.domain.de with your dedicated domain:

```
sudo -u www-data php /var/www/nextcloud/occ config:system:set overwrite.cli.url --
value=https://ihre.domain.de
```

Now we finally expand the Nextcloud configuration. To do this, first save the existing config.php and then execute the following lines in one block:

sudo -u www-data cp /var/www/nextcloud/config/config.php
/var/www/nextcloud/config/config.php.bak
sudo -u www-data touch /var/www/nextcloud/config/tweaks.config.php

nano /var/www/nextcloud/config/tweaks.config.php

```
<?php
$CONFIG = array (
□ activity expire days' => 14,
[] allow_local_remote_servers' => true,
_____ auth. bruteforce. protection. enabled' => true,
[] blacklisted files' =>
∏array (
\square 0 => '.htaccess',
\square => 'Thumbs.db',
\square 2 \implies 'thumbs.db',
\mathbb{D},
[] cron_log' => true,
□ default phone region' => 'DE',
[] defaultapp' => 'files, dashboard',
[] enable_previews' => true,
□ enabledPreviewProviders' =>
∏array (

□ => ' OC\Preview\PNG',

□□1 => 'OC\Preview\JPEG',
☐2 => 'OC\Preview\GIF',
□B => 'OC\Preview\BMP',
[[6 => 'OC\Preview\PDF',
□7 => 'OC\Preview\MP3',

□B => 'OC\Preview\TXT',

\mathbb{D},
[] filesystem_check_changes' => 0,
[] filelocking.enabled' => 'true',
□ htaccess.RewriteBase' => '/',
integrity.check.disabled' => false,
[] knowledgebaseenabled' => false,
[] logfile' => '/var/log/nextcloud/nextcloud.log',
```

```
□loglevel' => 2,
□ logtimezone' => 'Europe/Berlin',
[] log rotate size' => '104857600',
□ maintenance' => false,
[] maintenance_window_start' => 1,
overwriteprotocol' => 'https',
[] preview_max_x' => 1024,
[] preview_max_y' => 768,
preview max scale factor' => 1,
□ profile.enabled' => false,
∏redis' =>
∏array (
Image: host' => '/var/run/redis/redis-server.sock',

    port' => 0,

    timeout' => 0.5,

    dbindex' => 1,

\mathbb{D},
[] quota include external storage' => false,
[] share_folder' => ' /Freigaben',
□ skeletondirectory' => '',
\Box theme' => '',
[] trashbin_retention_obligation' => 'auto, 7',
[] updater.release.channel' => 'stable',
);
```

Modify the ".user.ini"

```
sudo -u www-data sed -i "s/output_buffering=.*/output_buffering=0/"
/var/www/nextcloud/.user.ini
```

and adjust the Nextcloud apps as user www-data

sudo -u www-data php /var/www/nextcloud/occ app:disable survey\_client sudo -u www-data php /var/www/nextcloud/occ app:disable firstrunwizard sudo -u www-data php /var/www/nextcloud/occ app:enable admin\_audit sudo -u www-data php /var/www/nextcloud/occ app:enable files\_pdfviewer

#### Optional Nextcloud Office:

```
sudo -u www-data /usr/bin/php /var/www/nextcloud/occ app:install richdocuments
sudo -u www-data /usr/bin/php /var/www/nextcloud/occ app:install richdocumentscode
```

Nextcloud is now fully operational, optimized and secured. Restart all relevant services:

systemctl stop nginx.service systemctl stop php8.1-fpm.service systemctl restart mysql.service systemctl restart php8.1-fpm.service systemctl restart redis-server.service systemctl restart nginx.service

Set up a cronjob for Nextcloud as a "www-data" user:

crontab -u www-data -e

Paste this line

```
*/5 * * * * php - f /var/www/nextcloud/cron.php > /dev/null 2>&1
```

Then save and close the file and reconfigure the Nextcloud job from "Ajax" to "Cron" using the Nextclouds CLI:

```
sudo -u www-data php /var/www/nextcloud/occ background: cron
```

Please take some time and check the security status of your server.

To avoid difficulties that can result from updating the components used, the relevant packages can be excluded from updating using "apt-mark hold":

apt-mark hold nginx\* apt-mark hold redis\* apt-mark hold mysql\* apt-mark hold galera\* apt-mark hold mariadb\* apt-mark hold php\*

In order to include these packages again in the context of updates, only the "hold" has to be lifted:

apt-mark unhold nginx\* apt-mark unhold redis\* apt-mark unhold mysql\* apt-mark unhold galera\* apt-mark unhold mariadb\* apt-mark unhold php\* After updating, we recommend setting it to 'hold' again.

#### 6. System hardening fail2banand ufw

apt update && apt install -y fail2ban

```
touch /etc/fail2ban/filter.d/nextcloud.conf
```

Copy everything from "cat..." to "...EOF" to your clipboard, then paste it into the shell:

Confirm with <ENTER> to fill the file. The result then looks like this:

cat /etc/fail2ban/filter.d/nextcloud.conf

Now create a new jail file

```
nano /etc/fail2ban/jail.d/nextcloud.local
```

Copy all of the following lines into it:

[nextcloud] backend = auto enabled = true port = 80,443 protocol = tcp filter = nextcloud maxretry = 5 bantime = 3600 findtime = 36000
logpath = /var/log/nextcloud/nextcloud.log

Restart fail2ban and check the fail2ban status:

systemctl restart fail2ban.service
fail2ban-client status nextcloud

If you have previously changed the SSH port from 22 to another port, you must replace 22 accordingly!

apt install -y ufw ufw allow 80/tcp comment "LetsEncrypt(http)" ufw allow 443/tcp comment "LetsEncrypt(https)" ufw allow 22/tcp comment "SSH"

ufw enable

systemctl restart ufw.service

## Setup guide: WHMCS setup

## Nextcloud module WHMCS

Order now | Download | FAQ

Module is coded ionCube v13

Supported php version:

- php 7.4 WHMCS 8.11.0 -
- php 8.1 WHMCS 8.11.0 +
- php 8.2 WHMCS 8.11.0 +

To install and update a module, you must perform one and the same action.

#### 1. Download the latest version of the module.

PHP 8.2

wget http://download.puqcloud.com/WHMCS/servers/PUQ\_WHMCS-Nextcloud/php82/PUQ\_WHMCS-Nextcloudlatest.zip

#### PHP 8.1

wget http://download.puqcloud.com/WHMCS/servers/PUQ\_WHMCS-Nextcloud/php81/PUQ\_WHMCS-Nextcloudlatest.zip

#### PHP 7.4

wget http://download.puqcloud.com/WHMCS/servers/PUQ\_WHMCS-Nextcloud/php74/PUQ\_WHMCS-Nextcloudlatest.zip

All versions are available via link:

http://download.puqcloud.com/WHMCS/servers/PUQ\_WHMCS-Nextcloud/

#### 2. Unzip the archive with the module.

```
unzip PUQ_WHMCS-Nextcloud-latest.zip
```

#### 3. Copy and Replace "puqNextcloud" to "WHMCS\_WEB\_DIR/modules/servers/"

#### 4. Create new server Nextcloud in WHMCS (System Settings->Products/Services->Servers)

System Settings->Servers->Add New Server

#### • Enter the correct Name and Hostname

| Name                                    | nextcloud-com                                                                                                    |  |  |  |  |
|-----------------------------------------|----------------------------------------------------------------------------------------------------|--|--|--|--|
| Hostname                                | nextcloud                                                                                                    |  |  |  |  |
| IP Address                              |                                                                                                    |  |  |  |  |
| Assigned IP Addresses<br>(One per line) |                                                                                                    |  |  |  |  |
| Monthly Cost                            | 0.00                                                                                                    |  |  |  |  |
| Datacenter/NOC                          |                                                                                                    |  |  |  |  |
| Maximum No. of<br>Accounts              | 200                                                                                                    |  |  |  |  |
| Server Status Address                   | To display this server on the server status page, enter the full path to the server status folder (required to be uploaded to each server you want to monitor) - eg. https://www.example.com/status/ |  |  |  |  |
| Enable/Disable                          | Tick to disable this server                                                                                                    |  |  |  |  |

- In the **Server Details** section, select the "**PUQ Nextcloud**" module and enter the correct **username** and **password** for the **Nextcloud web interface**.
- To check, click the "Test connection" button

#### Server Details

| Module      | PUQ Nextcloud                                                                 |
|-------------|-------------------------------------------------------------------------------|
| Module      | <ul> <li>Connection successful. Some values have been auto-filled.</li> </ul> |
| Username    | admin                                                                         |
| Password    | ••••••                                                                        |
| Access Hash |                                                                               |
| Secure      | Tick to use SSL Mode for Connections                                          |
| Port        | 443 Override with Custom Port                                                 |

#### 5. Create a new Products/Services

System Settings->Products/Services->Create a New Product

#### In the Module settings section, select the "PUQ Nextcloud" module

Edit Product License key: A pre-purchased license key for the "PUQ Nextcloud" module. For the module to work correctly, the key must be active Server Group None ~

- Unit: Packet disk space units
- Disk space size ?Disk size in this eproduct

Unit GigaByte V Unit of measure in the product • Notification disk limit email template: Email template that will be sent when the disk

- quota is exceeded in % Username prefix
- Notification, used disk space X %: Sets a percentage parameter, at the beginning of username. parameter a notification will be sent to the user Group USERS
- Username prefix/Username suffix: Necessary in order to generate a username for the service, in the format: prefix<cliet\_id>-<service\_id>suffix
- Group: The group that will be assigned to the user on the server side of the Nextcloud
- Save usage history (days): The number of days it takes to save user disk usage statistics
- Link to instruction: Link to the instruction, if filled out, it will be reflected in the client area

## Email Template (puqNextcloud notification disk limit)

## Nextcloud module WHMCS

#### Order now | Download | FAQ

Create an email template for customer notifications.

System Settings->Email Templates->Create New Email Template

- Email Type: Product/service
- Unique Name: puqNextcloud Notification disk limit

#### Create New Email Template

```
Disk space usage {$disk_used_percentage} % - {$username}
```

Disk free: {\$disk\_free\_unit} {\$unit} ({\$disk\_free\_percentage} %)

#### Body oduct/Service

```
Dear {$client_name},
This letter informs you that the disk space usage limit is coming to an end.
Product/Service: {$service_product_name}
Due Date: {$service_next_due_date}
Username: {$username}
Disk limit: {$disk_limit_bytes*$unit_coefficient} {$unit}
Disk used: {$disk_used_unit} {$unit} ({$disk_used_percentage} %)
```

#### Subject:

| Disk space usage {\$disk_used_percentage} % - {\$username} |  |
|------------------------------------------------------------|--|
|                                                            |  |

| File 👻 | Edit 👻 | View - | Insert 👻 | Format - | Table 👻 | Help | Ŧ |   |       |   |    |  |
|--------|--------|--------|----------|----------|---------|------|---|---|-------|---|----|--|
|        | I-     |        |          | 44       |         | D    | T | 0 | <br>- | 0 | 10 |  |

## Add server (Nextcloud server)

## Nextcloud module WHMCS

Order now | Download | FAQ

Add a new server to the system WHMCS.

System Settings->Servers->Add New Server

• Enter the correct Name and Hostname

| Name                                    | nextcloud                                                                                                    |
|-----------------------------------------|----------------------------------------------------------------------------------------------------|
| Hostname                                | nextcloud                                                                                                    |
| IP Address                              |                                                                                                    |
| Assigned IP Addresses<br>(One per line) |                                                                                                    |
| Monthly Cost                            | 0.00                                                                                                    |
| Datacenter/NOC                          |                                                                                                    |
| Maximum No. of<br>Accounts              | 200                                                                                                    |
| Server Status Address                   | To display this server on the server status page, enter the full path to the server status folder (required to be uploaded to each server you want to monitor) - eg. https://www.example.com/status/ |
| Enable/Disable                          | Tick to disable this server                                                                                                    |

- In the **Server Details** section, select the "**PUQ Nextcloud**" module and enter the correct **username** and **password** for the **Nextcloud web interface**.
- To check, click the "**Test connection**" button

#### Server Details

| Module      | PUQ Nextcloud                                                                 |
|-------------|-------------------------------------------------------------------------------|
| Module      | <ul> <li>Connection successful. Some values have been auto-filled.</li> </ul> |
| Username    | admin                                                                         |
| Password    | ••••••                                                                        |
| Access Hash |                                                                               |
| Secure      | Tick to use SSL Mode for Connections                                          |
| Port        | 443 Override with Custom Port                                                 |

## **Product Configuration**

## Nextcloud module WHMCS

#### Order now | Download | FAQ

#### Add new product to WHMCS

System Settings->Products/Services->Create a New Product

#### In the Module settings section, select the "PUQ Nextcloud" module

| Edit Product                              |                                                                                                    |                                                                                                    |                                                                                          |  |
|-------------------------------------------|----------------------------------------------------------------------------------------------------|----------------------------------------------------------------------------------------------------|------------------------------------------------------------------------------------------|--|
| Details Pricing Module Settings Custom Fi | elds Configurable Options Upgrades Free Domain Cross-sells                                          | Other Links                                                                                                    |                                                                                          |  |
| Module Name                               | PUQ Nextcloud 🗸                                                                                     |                                                                                                    |                                                                                          |  |
| Server Group                              | PUQ Nextcloud 🗸                                                                                     |                                                                                                    |                                                                                          |  |
| License key                               | C6755C-ZSQEKM<br>success: 2025-03-04T15:11:11+01:00                                                 | Unit                                                                                                    | GigaByte v Unit of measure in the product                                                |  |
| Disk space size                           | 1 in unit                                                                                           | Notification disk limit email template                                                                             | puqNextcloud Notification disk li 🖌 🧭                                                    |  |
| Notification, used disk space X %         | 60                                                                                                  | Username prefix<br>Will be attached to the beginning of username.<br>Only small letters and numbers and symbol "-" |                                                                                          |  |
| Username suffix                           | -cloud<br>Will be appended to the end of username.<br>Only small letters and numbers and symbol "." | Group                                                                                                    | USERS1                                                                                   |  |
| Save usage history (days)                 | 364<br>0 - all history                                                                              | Link to instruction                                                                                                | https://puqcloud.com/<br>A link to the instruction will be reflected in the client area. |  |
| Client Area                               | Show Password: Show button  Show service password in the client area                                |                                                                                                    |                                                                                          |  |

- License key: A pre-purchased license key for the "PUQ Nextcloud" module. For the module to work correctly, the key must be active
- Unit: Packet disk space units
- Disk space size: Disk size in this product
- Notification disk limit email template: Email template that will be sent when the disk quota is exceeded in %
- Notification, used disk space X %: Sets a percentage parameter, after exceeding this parameter a notification will be sent to the user
- Username prefix/Username suffix: Necessary in order to generate a username for the service, in the format: prefix<client\_id>-<service\_id>suffix
- **Group:** The group that will be assigned to the user on the server side of the Nextcloud
- Save usage history (days): The number of days it takes to save user disk usage statistics
- Link to instruction: Link to the instruction, if filled out, it will be reflected in the client area

• **Client Area:** Client zone settings, show or not show the password in the client zone, type how to show the password.